# Manual do Módulo de Processos SIPAC

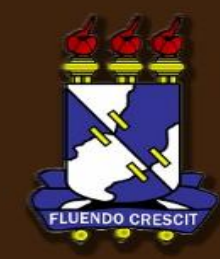

## Sumário

Módulo de Processos

| 1. | APRESENTAÇÃO                         | 3  |
|----|--------------------------------------|----|
| 2. | Registrar Recebimentos De Processos  | 4  |
| 3. | Registrar Envio (Saída) De Processos | 9  |
| 4. | Consulta De Processos                | 13 |

## 1. APRESENTAÇÃO

SIPAC – portal Administrativo

#### >> Sobre o SIPAC

SIPAC oferece operações fundamentais para a gestão das unidades responsáveis pelas finanças, patrimônio e contratos da UFS sendo, portanto, atuante nas atividades meio dessa instituição. O sistema SIPAC integra totalmente a área administrativa desde a requisição (material, prestação de serviço, suprimento de fundos, diárias, passagens, hospedagem, material informacional, manutenção de (infra-estrutura) até o controle do orçamento distribuído internamente.

#### >> Sobre o Módulo de Processos

O sistema de protocolos é parte do SIPAC. O objetivo é auxiliar a gestão documental na instituição.

Abrangendo o controle de processos, documentos,

Memorando eletrônicos com informações de registros,

Conteúdos, tramitações e despachos.

### 2. Registrar Recebimentos De Processos

SISIPAC- Portal Administrativo

Para registrar o recebimento de um processo, entre no  $SIPAC \rightarrow M \acute{o} dulos \rightarrow Protocolo \rightarrow Processos \rightarrow Movimentação \rightarrow Registrar Recebimento.$ 

O sistema exibirá uma janela contendo o campo de Consulta de Processos e a lista de Processos Pendentes de Recebimento.

|                                              |                                                                                                    |                                                                                                    | Consul                                                                                                    | TA DE PROCESSOS                                                                                                    |                                         |   |     |
|----------------------------------------------|----------------------------------------------------------------------------------------------------|----------------------------------------------------------------------------------------------------|----------------------------------------------------------------------------------------------------|----------------------------------------------------------------------------------------------------|-----------------------------------------|---|-----|
|                                              |                                                                                                    | Unidade: 🖈 Si                                                                                                    | UPERINTENDÊNCIA DE IN                                                                                                    | VFORMÁTICA (11.35) 🛛 💌                                                                                                    |                                         |   |     |
|                                              | FILT                                                                                                    | .O S                                                                                                    |                                                                                                    |                                                                                                    |                                         |   |     |
|                                              | 📃 Núm                                                                                                    | ero do Processo:                                                                                                    | 23077 . 0 / 2                                                                                                    | 012 - 0 (Formato: Radical.Número/Ano - Dígitos)                                                                                                    |                                         |   |     |
|                                              | (Caso não saiba os dígitos verificadores, informe <b>99</b> )                                                                                |                                                                                                    |                                                                                                    |                                                                                                    |                                         |   |     |
|                                              | Código de Barras:                                                                                                    |                                                                                                    |                                                                                                    |                                                                                                    |                                         |   |     |
|                                              | Número Original do Processo:                                                                                                    |                                                                                                    |                                                                                                    |                                                                                                    |                                         |   |     |
|                                              | Assu                                                                                                    | nto Detalhado:                                                                                                    |                                                                                                    |                                                                                                    |                                         |   |     |
|                                              |                                                                                                    | essado:                                                                                                    |                                                                                                    |                                                                                                    |                                         |   |     |
|                                              |                                                                                                    | es processos que estão bir                                                                                                    | queendo a unidade                                                                                                    |                                                                                                    |                                         |   |     |
|                                              |                                                                                                    |                                                                                                    |                                                                                                    |                                                                                                    |                                         |   |     |
|                                              |                                                                                                    |                                                                                                    | Bus                                                                                                    | car Cancelar                                                                                                    |                                         |   |     |
|                                              |                                                                                                    |                                                                                                    | a campos de preer                                                                                                    | iannento obrigatorio.                                                                                                    |                                         |   |     |
|                                              |                                                                                                    |                                                                                                    |                                                                                                    |                                                                                                    |                                         |   |     |
|                                              |                                                                                                    | 🔍: Processo d                                                                                                    | letalhado 🛛 🔊: Devolv                                                                                                    | ver processo (por não o ter recebido fisicamente)                                                                                                    |                                         |   |     |
|                                              |                                                                                                    | 🔍: Processo d                                                                                                    | letalhado 🛛 67: Devolv<br>Processos Pe                                                                                                    | ver processo (por não o ter recebido fisicamente)<br>NDENTES DE RECEBIMENTO                                                                                                    |                                         |   |     |
|                                              | Processo                                                                                                    | C: Processo d<br>Interessado(s)                                                                                                    | letalhado 🛛 🌮: Devolv<br>Processos Pe                                                                                                    | ver processo (por não o ter recebido fisicamente)<br>NDENTES DE RECEBIMENTO<br>Origem                                                                                                    | Natureza do<br>Processo                 |   |     |
|                                              | Processo                                                                                                    | C: Processo d                                                                                                    | letalhado 🦃 Devolv<br>Processos Pe<br>MÉRCIO DE ROUPAS LTDA                                                                                                    | ver processo (por não o ter recebido fisicamente) NDENTES DE RECEBIMENTO Origem PROAD - DEPARTAMENTO DE MATERIAL E PATRIMÔNIO (11.02.03)                                                                                                    | Natureza do<br>Processo<br>NÃO DEFINIDO |   |     |
| 230<br>(Orig                                 | Processo<br>077.015451/2012-0<br>tem: Processo Inter                                                                                         | C: Processo d<br>Interessado(s)<br>ACCOST INDUSTRIA E COM                                                                                                    | Ietalhado 🦃 Devolu<br>PROCESSOS PE<br>MÉRCIO DE ROUPAS LTDA<br>LAÇÃO DE EMPENHO                                                                                                    | Ver processo (por não o ter recebido fisicamente)         NDENTES DE RECEBIMENTO         Origem         PROAD - DEPARTAMENTO DE MATERIAL E PATRIMÔNIO (11.02.03)                                                                                                    | Natureza do<br>Processo<br>NÃO DEFINIDO |   |     |
| <b>230</b><br>(Orige                         | Processo<br>077.015451/2012-0<br>gem: Processo Inter                                                                                         | C: Processo of<br>Interessado(s) ACCOST INDUSTRIA E COM<br>Tipo do Processo: ANULI<br>Assunto Detalhado: ANULI                                                                                                    | Ietalhado 🔊: Devolu<br>PROCESSOS PE<br>MÉRCIO DE ROUPAS LIDA<br>LAÇÃO DE EMPENHO<br>JLAR EMPENHO                                                                                                    | Ver processo (por não o ter recebido fisicamente) NDENTES DE RECEBIMENTO Origem PROAD - DEPARTAMENTO DE MATERIAL E PATRIMÔNIO (11.02.03)                                                                                                    | Natureza do<br>Processo<br>NÃO DEFINIDO |   |     |
| 230<br>(Orig                                 | Processo<br>077.015451/2012-0<br>gem: Processo Inter                                                                                         | Processo c     Interessado(s)     ACCOST INDUSTRIA E COM     Tipo do Processo: ANUL     Assunto Detalhado: ANUL     ARTLINE INDÚSTRIA E COM                                                                                                    | Ietalhado S: Devolu<br>PROCESSOS PE<br>MÉRCIO DE ROUPAS LTDA<br>LAÇÃO DE EMPENHO<br>JLAR EMPENHO<br>MÉRCIO DE MOVEIS LTDA                                                                                                    | Processo (por não o ter recebido fisicamente)           NDENTES DE RECEBIMENTO           Origem           PROAD - DEPARTAMENTO DE MATERIAL E PATRIMÔNIO (11.02.03)           PROAD - DEPARTAMENTO DE MATERIAL E PATRIMÔNIO (11.02.03)                                                                                  | NÃO DEFINIDO                            | 0 |     |
| 230<br>(Orig<br>230<br>(Orig                 | Processo<br>077.015451/2012-0<br>gem: Processo Inter<br>077.015450/2012-5<br>gem: Processo Inter                                             | Processo of interessado(s) ACCOST INDUSTRIA E COM Tipo do Processo: ANULI ARTLINE INDÚSTRIA E COM Tipo do Processo: ANULI ARTLINE INDÚSTRIA E COM                                                                                                    | Ietalhado REVOLA<br>PROCESSOS PE<br>MÉRCIO DE ROUPAS LTDA<br>LAÇÃO DE EMPENHO<br>JLAR EMPENHO<br>MÉRCIO DE MOVEIS LTDA<br>LAÇÃO DE EMPENHO                                                                                                    | Processo (por não o ter recebido fisicamente)         NDENTES DE RECEBIMENTO         Origem         PROAD - DEPARTAMENTO DE MATERIAL E PATRIMÔNIO (11.02.03)         PROAD - DEPARTAMENTO DE MATERIAL E PATRIMÔNIO (11.02.03)                                                                                          | NÃO DEFINIDO                            | Q | , u |
| 230<br>(Orige<br>230<br>(Orige               | Processo<br>077.015451/2012-0<br>gem: Processo Inter<br>077.015450/2012-5<br>gem: Processo Inter                                             | Processo of a second second secon | Ietalhado S: Devolu<br>PROCESSOS PE<br>MÉRCIO DE ROUPAS LTDA<br>LAÇÃO DE EMPENHO<br>JLAR EMPENHO<br>MÉRCIO DE MOVEIS LTDA<br>LAÇÃO DE EMPENHO<br>JLAR EMPENHO                                                                                                    | PROAD - DEPARTAMENTO DE MATERIAL E PATRIMÔNIO (11.02.03)                                                                                                    | NÃO DEFINIDO                            | Q |     |
| 230<br>(Origi<br>230<br>(Origi               | Processo<br>077.015451/2012-0<br>gem: Processo Inter<br>077.015450/2012-5<br>gem: Processo Inter                                             | Processo of interessado(s) ACCOST INDUSTRIA E COM Tipo do Processo: ANUI Assunto Detalhado: ANUI ARTLINE INDÚSTRIA E COM Tipo do Processo: ANUI Assunto Detalhado: ANUI Assunto Detalhado: ANUI Accost INDUSTRIA E COM                                                                                                    | Ietalhado S: Devolv<br>PROCESSOS PE<br>MÉRCIO DE ROUPAS LTDA<br>LAÇÃO DE EMPENHO<br>JLAR EMPENHO<br>MÉRCIO DE MOVEIS LTDA<br>LAÇÃO DE EMPENHO<br>JLAR EMPENHO<br>MÉRCIO DE ROUPAS LTDA                                                                                                    | PROAD - DEPARTAMENTO DE MATERIAL E PATRIMÔNIO (11.02.03)         PROAD - DEPARTAMENTO DE MATERIAL E PATRIMÔNIO (11.02.03)         DAP/DCCM - SEÇÃO DE CADASTRO (11.65.04.03)                                                                                                    | NÃO DEFINIDO                            | O | , u |
| 230<br>(Orig<br>230<br>(Orig<br>230<br>(Orig | Processo<br>077.015451/2012-0<br>gem: Processo Inter<br>077.015450/2012-5<br>gem: Processo Inter<br>077.014012/2012-7<br>gem: Processo Inter | Processo of interessado(s) ACCOST INDUSTRIA E COM Tipo do Processo: ANUI Assunto Detalhado: ANU ARTLINE INDÚSTRIA E COM Tipo do Processo: ANUI Accost INDUSTRIA E COM Tipo do Processo: ANUI ACCOST INDUSTRIA E COM Tipo do Processo: SOLI                                                                                                    | Ietalhado S: Devolu<br>PROCESSOS PE<br>MÉRCIO DE ROUPAS LTDA<br>LAÇÃO DE EMPENHO<br>JLAR EMPENHO<br>MÉRCIO DE MOVEIS LTDA<br>LAÇÃO DE EMPENHO<br>JLAR EMPENHO<br>MÉRCIO DE ROUPAS LTDA<br>CITAÇÃO                                                                                                    | PROAD - DEPARTAMENTO DE MATERIAL E PATRIMÔNIO (11.02.03)         PROAD - DEPARTAMENTO DE MATERIAL E PATRIMÔNIO (11.02.03)         DAP/DCCM - SEÇÃO DE CADASTRO (11.65.04.03)                                                                                                    | NÃO DEFINIDO                            |   |     |
| 230<br>(Orig<br>230<br>(Orig<br>(Orig        | Processo<br>077.015451/2012-0<br>gem: Processo Inter<br>077.015450/2012-5<br>gem: Processo Inter<br>077.014012/2012-7<br>gem: Processo Inter | <ul> <li>Processo of Interessado(s)</li> <li>ACCOST INDUSTRIA E CON</li> <li>ARTLINE INDÚSTRIA E CON</li> <li>ARTLINE INDÚSTRIA E CON</li> <li>ARSUNTO Detalhado: ANU</li> <li>ASSUNTO Detalhado: ANU</li> <li>ACCOST INDUSTRIA E CON</li> <li>Tipo do Processo: ANUI</li> <li>ACCOST INDUSTRIA E CON</li> <li>Tipo do Processo: SOLI</li> <li>Assunto Detalhado: ANU</li> </ul>                                                                                                    | Ietalhado S: Devolv<br>PROCESSOS PE<br>MÉRCIO DE ROUPAS LTDA<br>LAÇÃO DE EMPENHO<br>JLAR EMPENHO<br>JLAR EMPENHO<br>JLAR EMPENHO<br>MÉRCIO DE ROUPAS LTDA<br>CITAÇÃO<br>JLAR EMPENHO                                                                                                    | Processo (por não o ter recebido fisicamente)         NDENTES DE RECEBIMENTO         Origem         PROAD - DEPARTAMENTO DE MATERIAL E PATRIMÔNIO (11.02.03)         PROAD - DEPARTAMENTO DE MATERIAL E PATRIMÔNIO (11.02.03)         DAP/DCCM - SEÇÃO DE CADASTRO (11.65.04.03)                                       | NÃO DEFINIDO                            |   |     |
| 230<br>(Orig<br>230<br>(Orig<br>230<br>(Orig | Processo<br>077.015451/2012-0<br>gem: Processo Inter<br>077.015450/2012-5<br>gem: Processo Inter<br>077.014012/2012-7<br>gem: Processo Inter | Processo of interessado(s) ACCOST INDUSTRIA E CONTIPO do Processo: ANULIASSUNTO Detalhado: ANULIASSUNTO Detalhado: ANULIASSUNTO DEtalhado: ANULIASSUNTO DEtalhado: ANULIASSUNTO DETALÍNASSUNTO DETALÍNSSUNTO DETALÍNASSUNTO DETALÍNASSUNTO DETALÍNASSUNTO DETALÍN       | Ietalhado Registrar Ru                                                                                                    | Ver processo (por não o ter recebido fisicamente)         NDENTES DE RECEBIMENTO         Origem         PROAD - DEPARTAMENTO DE MATERIAL E PATRIMÔNIO (11.02.03)         PROAD - DEPARTAMENTO DE MATERIAL E PATRIMÔNIO (11.02.03)         DAP/DCCM - SEÇÃO DE CADASTRO (11.65.04.03)         Ecebimento       Cancelar | NÃO DEFINIDO                            |   |     |
| 230<br>(Orig<br>230<br>(Orig<br>(Orig        | Processo<br>077.015451/2012-0<br>gem: Processo Inter<br>077.015450/2012-5<br>gem: Processo Inter<br>077.014012/2012-7<br>gem: Processo Inter | Processo of interessado(s) ACCOST INDUSTRIA E CON Tipo do Processo: ANUL Assunto Detalhado: ANUL ARTLINE INDÚSTRIA E CON Tipo do Processo: ANUL Assunto Detalhado: ANUL ACCOST INDUSTRIA E CON Tipo do Processo: SOLI Assunto Detalhado: ANUL Assunto Detalhado: ANUL ASSUNTO DETAIhado: ANUL ASSUNTO DETAIhado: ANUL ASSUNTO DETAIhado: ANUL ASSUNTO DETAIhado: ANUL                                                                                                    | Ietalhado       Image: Devolution         PROCESSOS PE         MÉRCIO DE ROUPAS LTDA         LAÇÃO DE EMPENHO         JLAR EMPENHO         JLAR EMPENHO         JLAR EMPENHO         JLAR EMPENHO         JLAR EMPENHO         JLAR EMPENHO         JLAR EMPENHO         JLAR EMPENHO         MÉRCIO DE ROUPAS LTDA         JLAR EMPENHO         MÉRCIO DE ROUPAS LTDA         CITAÇÃO         JLAR EMPENHO         Registrar Ro  | PROAD - DEPARTAMENTO DE MATERIAL E PATRIMÔNIO (11.02.03)         PROAD - DEPARTAMENTO DE MATERIAL E PATRIMÔNIO (11.02.03)         DAP/DCCM - SEÇÃO DE CADASTRO (11.65.04.03)                                                                                                    | NÃO DEFINIDO                            |   |     |
| 230<br>(Orig<br>230<br>(Orig<br>230<br>(Orig | Processo<br>077.015451/2012-0<br>gem: Processo Inter<br>077.015450/2012-5<br>gem: Processo Inter<br>077.014012/2012-7<br>gem: Processo Inter | Processo of interessado(s) ACCOST INDUSTRIA E COP Tipo do Processo: ANU Assunto Detalhado: ANU ARTLINE INDÚSTRIA E CON Tipo do Processo: ANUI Accost INDUSTRIA E CON Tipo do Processo: SOLI Assunto Detalhado: ANU Accost INDUSTRIA E CON Tipo do Processo: SOLI Assunto Detalhado: ANU                                                                                                    | Ietalhado RECONSTRUCTION<br>PROCESSOS PE<br>MÉRCIO DE ROUPAS LIDA<br>LAÇÃO DE EMPENHO<br>JLAR EMPENHO<br>JLAR EMPENHO<br>MÉRCIO DE ROUPAS LIDA<br>CITAÇÃO<br>JLAR EMPENHO<br>Registrar Ro                                                                                                    | PROAD - DEPARTAMENTO DE MATERIAL E PATRIMÔNIO (11.02.03)     PROAD - DEPARTAMENTO DE MATERIAL E PATRIMÔNIO (11.02.03)     DAP/DCCM - SEÇÃO DE CADASTRO (11.65.04.03)                                                                                                    | NÃO DEFINIDO                            |   |     |
| 230<br>(Orig<br>230<br>(Orig<br>(Orig        | Processo<br>077.015451/2012-0<br>gem: Processo Inter<br>077.015450/2012-5<br>gem: Processo Inter<br>077.014012/2012-7<br>gem: Processo Inter | Interessado(s)         ACCOST INDUSTRIA E CON         Tipo do Processo: ANU         Assunto Detalhado: ANU         ARTLINE INDÚSTRIA E CON         Tipo do Processo: ANUI         Assunto Detalhado: ANU         ACCOST INDUSTRIA E CON         Tipo do Processo: ANUI         Assunto Detalhado: ANU         ACCOST INDUSTRIA E CON         Tipo do Processo: SOLI         Assunto Detalhado: ANU         ASsunto Detalhado: ANU                                                                                                    | Ietalhado       S: Devolv         PROCESSOS PE         MÉRCIO DE ROUPAS LTDA         LAÇÃO DE EMPENHO         JLAR EMPENHO         JLAR EMPENHO         JLAR EMPENHO         JLAR EMPENHO         JLAR EMPENHO         JLAR EMPENHO         JLAR EMPENHO         MÉRCIO DE ROUPAS LTDA         LAÇÃO         JLAR EMPENHO         MÉRCIO DE ROUPAS LTDA         CITAÇÃO         JLAR EMPENHO         Registrar Ro         3 Regis | PROAD - DEPARTAMENTO DE MATERIAL E PATRIMÔNIO (11.02.03)     PROAD - DEPARTAMENTO DE MATERIAL E PATRIMÔNIO (11.02.03)     DAP/DCCM - SEÇÃO DE CADASTRO (11.65.04.03)     ecebimento     Cancelar     Pag. 1 •                                                                                                    | NÃO DEFINIDO                            |   |     |

A tela acima já vem com uma lista de processos a serem recebidos. Para buscar por um processo mais específico, informe um ou mais dos seguintes dados:

- *Unidade*: Selecione a unidade que deverá receber o processo; *Número do Processo*: Informe os números do processo pendente de recebimento;
- Assunto Detalhado: Descreva o assunto detalhado do processo;
- Interessado: Informe o nome do interessado do processo;

• Apenas processos que estão bloqueando a unidade: Selecione esta opção para listar apenas os processos bloqueantes da unidade.

Após informar os critérios de busca desejados, clique em *Buscar*. A lista de *Processos Pendentes de Recebimento* será atualizada, então, com os processos que atendem aos critérios informados.

De volta à lista de *Processos Pendentes de Recebimento*, selecione os processos que deseja receber e clique em *Registrar Recebimento*. Exemplificaremos esta ação com o processo 23077.015451/2012-03. A seguinte página será gerada:

|                      | PROCESSOS SELECIONADOS PARA RECEBIMENTO  |                         |   |   |   |
|----------------------|------------------------------------------|-------------------------|---|---|---|
| Processo             | Tipo de Processo                         | Natureza do<br>Processo |   |   |   |
| 22077 045454/2042 02 | ANULAÇÃO DE EMPENHO                      | NÃO DEFINIDO            | 0 |   | , |
| 23011.013431/2012-03 | Assunto Detalhado: ANULAR EMPENHO        |                         |   | 1 | • |
| RESPONSÁVEL PE       | LO(S) PROCESSO(S) NA UNIDADE             |                         |   |   |   |
|                      | Responsável: NOME DO USUÁRIO 💌           |                         |   |   |   |
|                      | Confirmar Recebimento << Voltar Cancelar |                         |   |   |   |

Selecione o Responsável pelo recebimento do processo e clique em Confirmar Recebimento. A mensagem de sucesso a seguir será fornecida:

| • Processo(s) recebido(s) com sucesso.                                                                                      |                     |                      |                   |  |  |  |  |
|----------------------------------------------------------------------------------------------------|---------------------|----------------------|-------------------|--|--|--|--|
|                                                                                                    | PRO                 | CESSO(S) RECEBIDO(S) |                   |  |  |  |  |
| Processo                                                                                                    | Data de Recebimento | Tipo de Processo     | Assunto Detalhado |  |  |  |  |
| 23077.015451/2012-03                                                                                                    | 30/05/2012          | ANULAÇÃO DE EMPENHO  | ANULAR EMPENHO    |  |  |  |  |
| Arquivar esse(s) Processo(s)Registrar Saída desse(s) Processo(s)Receber Outros ProcessosRegistrar Saída de Outros Processos |                     |                      |                   |  |  |  |  |

Para arquivar o processo recebido, clique em Arquivar esse(s) Processo(s). Esta operação está detalhada no manual Arquivar Processo, listado em Manuais Relacionados, no fim desta página.

Para registrar a saída do processo recebido, clique em **Registrar Saída desse(s)** Processo(s). Esta operação está detalhada no manual *Registrar Envio* (*Saída*) de Processo, listado em *Manuais Relacionados*, no fim desta página.

Para registrar a saída de outro processo, clique em **Registrar Saída de Outros Processos**. Esta operação está detalhada no manual *Registrar Envio (Saída) de Processo*, listado em *Manuais Relacionados*, no fim desta página.

Para receber outros processos, clique em **Receber Outros Processos**e repita esta operação.

Retornando, mais uma vez, à lista de *Processos Pendentes de Recebimento*, clique em para devolver um processo para a unidade de origem por não o ter recebido fisicamente. Desta vez, exemplificaremos com o processo 23077.015450/2012-51. A página dos *Dados da Devolução* será exibida:

|                                                                                     | DADOS DA DEVOLUÇÃO                                       |  |  |  |  |
|-------------------------------------------------------------------------------------|----------------------------------------------------------|--|--|--|--|
| Processo:                                                                           | 23077.015450/2012-51                                     |  |  |  |  |
| Assunto:                                                                            | ANULAR EMPENHO                                           |  |  |  |  |
| Interessado(s):                                                                     | ARTLINE INDÚSTRIA E COMÉRCIO DE MOVEIS LTDA              |  |  |  |  |
| Unidade de Origem:                                                                  | SUPERINTENDÊNCIA DE INFORMÁTICA (11.35)                  |  |  |  |  |
| Unidade de Destino:                                                                 | PROAD - DEPARTAMENTO DE MATERIAL E PATRIMÔNIO (11.02.03) |  |  |  |  |
| Observação da Devo                                                                  | LUÇÃO                                                    |  |  |  |  |
| Motivo: NÃO RECEBIDO                                                                | FISICAMENTE                                              |  |  |  |  |
| O processo não pode ser recebido no sistema pois ele não se encontra nesta Unidade. |                                                          |  |  |  |  |
|                                                                                     | Confirmar << Voltar Cancelar                             |  |  |  |  |
| 🖈 Campos de preenchimento obrigatório.                                              |                                                          |  |  |  |  |

Nesta tela, informe a Observação da devolução do processo e clique em Confirmar. O sistema solicitará ainda a conformação desta etapa através da caixa de diálogo gerada abaixo:

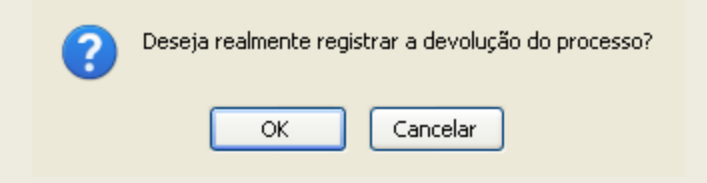

Clique em OK para confirmar. A tela abaixo será visualizada, exibindo a mensagem de sucesso da operação do topo da página:

| Processo(s) enviado(s) com sucesso.                                                             |
|-------------------------------------------------------------------------------------------------|
| DADOS DA DEVOLUÇÃO                                                                              |
| Processo: 23077.015450/2012-51                                                                  |
| Assunto: ANULAR EMPENHO                                                                         |
| Interessado(s): ARTLINE INDÚSTRIA E COMÉRCIO DE MOVEIS LTDA                                     |
| Unidade de Origem: SUPERINTENDÊNCIA DE INFORMÁTICA (11.35)                                      |
| Unidade de Destino: PROAD - DEPARTAMENTO DE MATERIAL E PATRIMÔNIO (11.02.03)                    |
| Observação da Devolução                                                                         |
| Motivo: NÃO RECEBIDO FISICAMENTE                                                                |
| Observação: O processo não pode ser recebido no sistema pois ele não se encontra nesta Unidade. |
|                                                                                                 |

Para receber outros processos, clique em Receber Outros Processos e repita esta operação.

Bom Trabalho!

### 3. Registrar Envio (Saída) De Processos

SIPAC – Portal Administrativo

Para registrar o envio de um processo, entre no SIPAC → Módulos → Protocolo → Processos → Movimentação → Registrar Envio (Saída).

O sistema exibirá uma tela contendo o campo de Consulta de Processos e a Lista de Processos pendentes na unidade:

To

Nesta tela, é possível visualizar os processos pendentes em unidades de sua hierarquia selecionando a unidade desejada no campo *Processo na Unidade*. Além disso, pode-se realizar a busca por um processo específico informando o *Número do Processo*, o número do *Código de Barras*, o *Assunto Detalhado* ou o nome do *Interessado* e clicando em *Consultar*. A lista dos processos será, então, atualizada e nela passarão a constar os processos que atendem aos critérios informados.

Selecione o(s) processo(s) que deseja enviar clicando na caixa ao lado esquerdo do(s) mesmo(s) e clique em *Registrar Envio*. Exemplificaremos com o processo 23077.001993/2012-91. A tela *Processos Selecionados para Envio* será exibida:

|     |                                            |                                      | Consulta de Processos                                                      |                 |
|-----|--------------------------------------------|--------------------------------------|----------------------------------------------------------------------------|-----------------|
|     | Pro                                        | cessos na Unidade: SU                | PERINTENDÊNCIA DE INFORMÁTICA (11.35)                                      | *               |
|     | FILTROS                                    |                                      |                                                                            |                 |
|     | 📃 Número do                                |                                      |                                                                            |                 |
|     | Código de E<br>Assunto De<br>Interessado   | (Caso n<br>3arras:<br>talhado:<br>): | ião saiba os dígitos verificadores, informe <b>99</b> ) Consultar Cancelar |                 |
|     |                                            |                                      | LISTA DE PROCESSOS                                                         |                 |
| dos | Processo                                   | Interessado(s)                       | Origem                                                                     | Nature<br>Proce |
|     |                                            | NOME DO USUÁRIO                      | PRO-REITORIA DE ADMINISTRAÇÃO (PROAD) (11.02)                              | OSTEN           |
| •   | 23077.001993/2012-91 Tipo do Processo: NÃO |                                      | O DEFINIDO                                                                 |                 |
|     |                                            | Assunto Detalhado: AS                | SUNTO DETALHADO                                                            |                 |
|     |                                            | NOME DO USUÁRIO                      |                                                                            | OSTEN           |
|     |                                            | NOME DO USUÁRIO                      | CT - DEPARTAMENTO DE ENGENHARIA DA COMPUTAÇÃO E AUTOMAÇÃO (14.16)          | USTER           |
|     | Tipo do Processo: APO                      |                                      | DSTILAMENTO                                                                |                 |
|     | 23077.001951/2012-50                       | Assunto Detalhado: AP                | OSENTADORIA POR TEMPO DE SERVIÇO                                           |                 |
|     |                                            |                                      | Processos acessórios                                                       |                 |
|     |                                            | 00077 004005 0040 54                 |                                                                            |                 |
|     |                                            | 23077.001905/2012-51 -               | REQUISIÇÃO DE SUPRIMENTO DE FUNDOS - NºTARIO, 2472012                      |                 |

Registrar Envio 📔 Cancelar

|                      | 🔍: Process                                                                                                    | o Detalhado   | 😳: Cadastrar Des    | pacho      | X: Remover Processo da Lista |   |         |   |
|----------------------|----------------------------------------------------------------------------------------------------|---------------|---------------------|------------|------------------------------|---|---------|---|
|                      |                                                                                                    | Pro           | CESSOS SELECIONA    | DOS PAR    | A ENVIO                      |   |         |   |
| Processo             | Tipo de Processo                                                                                                    |               |                     | Assunto    | Detalhado                    |   |         |   |
| 23113.014465/2011-75 | DESCONHECIDO - VERSÃO AN                                                                                                    | ITERIOR       |                     | PAGTO, RE  | F. PRESTAÇAO DE SERVIÇOS     | 0 | $\odot$ | × |
| 23113.014464/2011-11 | DESCONHECIDO - VERSÃO AN                                                                                                    | ITERIOR       |                     | PAGTO, R   | F. PRESTAÇAO DE SERVIÇOS     | Q | $\odot$ | × |
| UNIDADE DE DES       | STINO                                                                                                    |               |                     |            |                              |   |         |   |
|                      | Unidade de Destino: * Unidade de Destino: * Unidade de Destino: * Unidade de Destino: * Unidade de Destino: * Unidade de Destino: * |               |                     |            |                              |   |         |   |
| Tempo Esperad        | o na Unidade de Destino:<br>Observações:                                                                                            | (Em D         | ias)                |            |                              |   |         |   |
|                      |                                                                                                    | (4000 caracte | res/0 digitados)    |            |                              |   |         |   |
|                      |                                                                                                    |               | Enviar << Voltar    | Canc       | elar                         |   |         |   |
|                      |                                                                                                    | * Campo       | os de preenchimento | obrigatóri | 0.                           |   |         |   |

Selecione a Unidade de Destino adequada. O Tempo Esperado na Unidade de Destino também poderá ser definido, bem como Observações quanto ao registro em cadastro, caso necessário.

Se desejar cadastrar um despacho eletrônico para o processo que será enviado, clique no ícone ③. Esta operação será detalhada no manual *Cadastrar Despacho de Processos*, disponível em *Manuais Relacionados*, ao final desta página.

De volta à página contendo os Processos Selecionados para Envio, informe a Unidade de Destino e o Tempo Esperado na Unidade de Destino, em dias. Exemplificaremos com Unidade de Destino 11.28 - SUPERINTENDÊNCIA DE COMUNICAÇÃO (11.28) e Tempo Esperado na Unidade de Destino 2.

Após informar os dados necessários, clique em *Enviar* para prosseguir. A seguinte página contendo a mensagem de sucesso do envio e as informações sobre o processo enviado será carregada:

|                         | INFORMAÇÕES S                      | OBRE O ENVIO                      |  |  |  |  |
|-------------------------|------------------------------------|-----------------------------------|--|--|--|--|
|                         | Unidade de Destino: GABINETE DO RE | ITOR (11.03.00)                   |  |  |  |  |
| PROCESSOS ENVIADOS      |                                    |                                   |  |  |  |  |
| Processo                | Tipo de Processo                   | Assunto Detalhado                 |  |  |  |  |
| 3113.014465/2011-75     | DESCONHECIDO - VERSÃO ANTERIOR     | PAGTO. REF. PRESTAÇÃO DE SERVIÇOS |  |  |  |  |
| 3113.014464/2011-11     | DESCONHECIDO - VERSÃO ANTERIOR     | PAGTO. REF. PRESTAÇÃO DE SERVIÇOS |  |  |  |  |
|                         | imprimir Guia                      | a de Movimentação                 |  |  |  |  |
| Enviar Outros Processos |                                    |                                   |  |  |  |  |

Para registrar o envio de outro processo, clique no link Enviar Outros Processos e repita esta operação.

Clique em Clique em para imprimir a guia de movimentação do processo. A guia será exibida conforme figura abaixo:

| UFS(Experimental)<br>Sistema Integrado de Patrimônio,<br>Administração e Contratos(Experimental)                                                                                      | UFS(Experimental)<br>Sistema Integrado de Patrimônio,<br>Administração e Contratos(Experimental)                                                                                      |  |  |
|----------------------------------------------------------------------------------------------------|----------------------------------------------------------------------------------------------------|--|--|
| GUIA DE MOVIMENTAÇÃO                                                                                                    | GUIA DE MOVIMENTAÇÃO                                                                                                    |  |  |
| Origem: 11.07.03.00 - DEFIN                                                                                                    | Origem: 11.07.03.00 - DEFIN                                                                                                    |  |  |
| Destino: 11.03.00 - GR                                                                                                    | Destino: 11.03.00 - GR                                                                                                    |  |  |
| Data de Envio: 11/12/2012                                                                                                    | Data de Envio: 11/12/2012                                                                                                    |  |  |
| PROCESSOS                                                                                                    | PROCESSOS                                                                                                    |  |  |
| Número                                                                                                    | Número                                                                                                    |  |  |
| 23113.014465/2011-75<br>Assunto Detalhado: PAGTO. REF. PRESTAÇAO DE<br>SERVIÇOS<br>DESCONHECIDO - VERSÃO ANTERIOR<br>Interessado: CCV/UFS (ALUNOS)                                    | 23113.014465/2011-75<br>Assunto Detalhado: PAGTO. REF. PRESTAÇAO DE<br>SERVIÇOS<br>DESCONHECIDO - VERSÃO ANTERIOR<br>Interessado: CCV/UFS (ALUNOS)                                    |  |  |
| 23113.014464/2011-11<br>Assunto Detalhado: PAGTO. REF. PRESTAÇAO DE<br>SERVIÇOS<br>DESCONHECIDO - VERSÃO ANTERIOR<br>Interessado: CCV/UFS (APOSENTADOS,<br>EXTRAQUADRO E SUBSTITUTOS) | 23113.014464/2011-11<br>Assunto Detalhado: PAGTO. REF. PRESTAÇAO DE<br>SERVIÇOS<br>DESCONHECIDO - VERSÃO ANTERIOR<br>Interessado: CCV/UFS (APOSENTADOS,<br>EXTRAQUADRO E SUBSTITUTOS) |  |  |
| Assinatura//<br>Data                                                                                                    | Assinatura/<br>Data                                                                                                    |  |  |

Para retornar à tela anterior, clique em *Voltar*.

**Bom Trabalho!** 

## 4. Consulta De Processos

SISIPAC- Portal Administrativo

Para fazer a consulta de processo, entre no SIPAC  $\rightarrow$  Consultas  $\rightarrow$  Processos.

O sistema exibirá uma janela contendo o campo de Consulta de Processos.

| Sistema Integrado de Patrimônio, Administração e Contratos                                                                                 | ENTRAR NO SISTEMA        |
|----------------------------------------------------------------------------------------------------|--------------------------|
| LICITAÇÕES<br>ATAS VIGENTES<br>CONSULTAS<br>PROCESSOS<br>MATERIAIS<br>UNIDADES<br>CONTRATOS<br>DIÁRIAS<br>TELEFONES<br>BOLETINS DE SERVIÇO | 001234/2012-34)<br>e 99. |

A tela abaixo vem com uma lista de processos. Para realizar a busca de um processo mais específico clique no ícone

Para visualizar informações mais detalhadas sobre o processo.

| Univers                                              | Universidade Federal de Sergipe(Homologação)                               |                     |                                               |                                  |  |  |  |  |
|------------------------------------------------------|----------------------------------------------------------------------------|---------------------|-----------------------------------------------|----------------------------------|--|--|--|--|
| Sistem                                               | <b>SIPAC</b><br>Sistema Integrado de Patrimônio, Administração e Contratos |                     |                                               |                                  |  |  |  |  |
| SIPAC > CONSULTA F                                   | PÚBLICA DE PROCESSOS                                                       |                     |                                               |                                  |  |  |  |  |
|                                                      |                                                                            |                     |                                               |                                  |  |  |  |  |
|                                                      | Clique er                                                                  | n 🔍 para visualiz   | ar informações sobre o processo.              |                                  |  |  |  |  |
|                                                      |                                                                            | PROCESSO            | S ENCONTRADOS                                 |                                  |  |  |  |  |
| Número                                               | Assunto                                                                    | Interessado         | Origem                                        |                                  |  |  |  |  |
| 23113.011985/2011-07                                 | PREGAO ELETRONICO                                                          | LAC/HU/UFS          | SERVICO GERAL DE COMUNICACAO E ARQU           | UIVO (11.07.02)                  |  |  |  |  |
| Pag. 1 💌<br>1 Registro(s) Encontrado(s)<br><< Voltar |                                                                            |                     |                                               |                                  |  |  |  |  |
| SIPAC(Homologação)                                   | Centro de Processamento de                                                 | Dados - (79)2105-61 | /22/(79)2105-6583   Copyright © 2005-2012 - I | UFRN - coruja-homologacao.ufs.br |  |  |  |  |

#### A seguinte tela será exibida:

Para retorna a pagina anterior clique em voltar!

Bom Trabalho!

|             | DADOS GEI                                  | RAIS DO PROCESSO              |               |              |
|-------------|--------------------------------------------|-------------------------------|---------------|--------------|
|             | Processo: 23113.011985/2011-07             |                               |               |              |
|             | Origem do Processo: Interno                |                               |               |              |
|             | Data de Autuação:                          |                               |               |              |
|             | Accusto de Autuação: ADMIN                 | INTEDIOD                      |               |              |
|             | Assunto Detalbado: PEGGO ELETRONICO        | ANTERIOR                      |               |              |
|             | Natureza do Processo:                      |                               |               |              |
|             | Unidade de Origem: SERVICO GERAL DE COMUNI | ICACAO E ARQUIVO (11.07.0     | 02)           |              |
|             | Status: ATIVO                              |                               |               |              |
|             | Data de Cadastro: 02/08/2011               |                               |               |              |
|             | Observação:                                |                               |               |              |
| INTERESSADO | S DESTE PROCESSO                           |                               |               |              |
| Тіро        | Identificador                              | Nome                          |               |              |
| Outros      |                                            | LAC/HU/UFS                    |               |              |
| DOCUMENTOS  | DO PROCESSO                                |                               |               |              |
| Tipo        | Data                                       | Número Origem                 |               | Obs.         |
| Movimentaçõ | es do Processo                             |                               |               |              |
| Data Origem | Unidade Destino                            | Enviado Por                   | Recebido Em   | Recebido Por |
| 02/08/2011  | HOSPITAL UNIVERSITÁRIO (12.00)             |                               | 02/08/2011    |              |
| 8/09/2011   | PROCURADORIA GERAL (11.03.07)              |                               | 08/09/2011    |              |
| )9/09/2011  | HOSPITAL UNIVERSITÁRIO (12.00)             |                               | 09/09/2011    |              |
| L4/10/2011  | PROCURADORIA GERAL (11.03.07)              |                               | 14/10/2011    |              |
| 14/10/2011  | HOSPITAL UNIVERSITÁRIO (12.00)             |                               | 14/10/2011    |              |
| 3/11/2011   | PROCURADORIA GERAL (11.03.07)              |                               | 03/11/2011    |              |
| 1/11/2011   | HOSPITAL UNIVERSITÁRIO (12.00)             |                               | 11/11/2011    |              |
| 23/11/2011  | PROCURADORIA GERAL (11.03.07)              |                               | 23/11/2011    |              |
| 24/11/2011  | HOSPITAL UNIVERSITÁRIO (12.00)             |                               | 24/11/2011    |              |
| 23/11/2012  | HOSPITAL UNIVERSITÁRIO (12.00)             |                               | 23/11/2012    |              |
| 23/11/2012  | PROCURADORIA GERAL (11.03.07)              |                               | 23/11/2012    |              |
| OCORRÊNCIAS | CADASTRADAS PARA ESTE PROCESSO             |                               |               |              |
| Dcorrência  | Data do Cadastro                           | Data                          | da Ocorrência | Usuário      |
|             | Não há ocorrências                         | disponíveis para visualização |               |              |

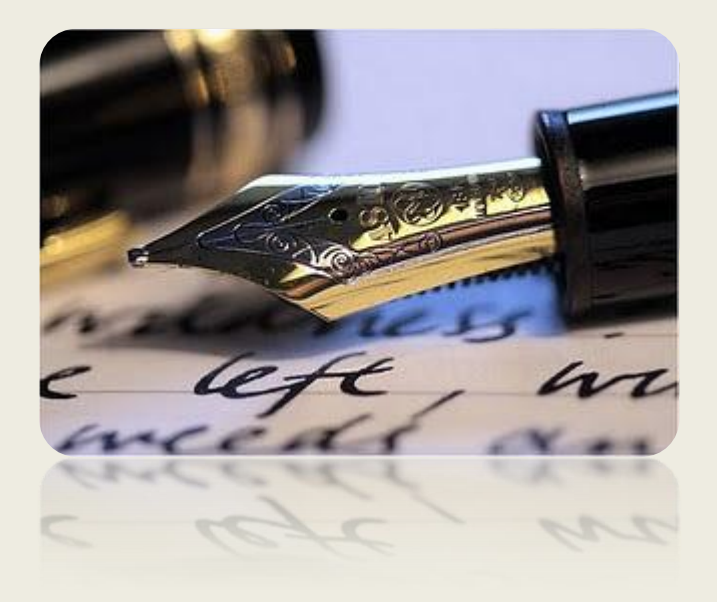

Caso haja quaisquer dúvidas entrar em contato com a SECOM no ramal 6446.

Em caso de falha técnica solicitar atendimento no site: <u>http://www.sipac.ufs.br</u>, clique no botão **berir Chamado**, será exibido um formulário onde é possível informar todos os detalhes do problema encontrado.

Universidade Federal de Sergipe

CPD/UFS

SECOM/UFS